## Eye Med Vision Plan (Advantage Plan)

In order to select a provider, you may go to: <u>http://portal.eyemedvisioncare.com</u>. "Locate a Provider" is positioned on the left navigation bar. You will see two boxes, the first one is "Select Your Network", which is a drop down box and the PCSB network is **Advantage**. The second box is Enter your Zip Code, which you need to do to go on. After entering Advantage as your plan and entering your zip code, click on the Submit button. This will take you to a listing of vision providers in your area.